# PRINTER SETUP

# TO ENROL YOUR SWIPE CARD, FOLLOW THE BELOW INSTRUCTIONS

- 1. Swipe security access card on the reader (look for the green sticker on the printer).
- 2. Enter the username and password as above.
- 3. Press set.
- 4. Swipe your card again and it will log you in.

#### SCANNING

- 1. Once your card has been enrolled as per above, simply tap in on the printer.
- 2. Follow the onscreen prompts.
- 3. Your email address will be saved in the printer.
- 4. If you don't receive the email within 5 mins, please check your junk mail or spam folder.

#### EMAIL PRINT

- 1. To print in B&W, send email to bw.printer@waterman.com. au with your document attached.
- 2. To print in colour, send email to colour.printer@waterman. com.au with your document attached.
- 3. Wait of email response from the printer when it has finished processing the job.
- 4. Swipe your access card on the printer and release print.

Email print supports Picture File, Microsoft Excel, Microsoft Word, Microsoft PowerPoint, PDF and XPS formats.

#### WEB PRINT

- 1. Browse to http://printserver.waterman.com.au:9191/user
- 2. Enter username and password.
- 3. Select 'Web Print'.

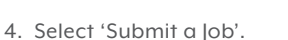

- 5. Choose either 'WatermanPrinterColour' or 'WatermanPrinterB&W'.
- 6. Select 'Print Options and Account Selection'.
- 7. Select 'Upload Documents'.
- 8. Drag file in or browse to file on computer.
- 9. Select 'Upload & Complete'.
- 10. Wait for job to be 'Held in Queue'.
- 11. Swipe your access card and release print.

Web Print supports Picture File, Microsoft Excel, Microsoft Word, Microsoft PowerPoint, PDF and XPS formats.

## REGULAR PRINT FOR WINDOWS (REQUIRES DRIVER AND PAPERCUT MF APPLICATION TO BE INSTALLED)

- 1. To connect the printers, click this link: \\printserver
- 2. If prompted for credentials, enter 'Guest' for the username with no password.
- 3. Right-click on the printer 'WatermanPrinterColour'.
- 4. Click 'Connect'.
- 5. Right-click on the printer 'WatermanPrinterB&W'.
- 6. Click 'Connect'.
- 7. To install the PaperCut application, click this link: \\printserver\PCClient\win\client-local-install.exe
- 8. When prompted for PaperCut credentials, enter them as emailed to you.

## REGULAR PRINT FOR MAC OS (REQUIRES DRIVER AND PAPERCUT MF APPLICATION TO BE INSTALLED)

 Contact Service Desk for assistance. Contact on phone extension 200 or service@waterman.com.au — Charges apply.